## ファームウェアバージョンの確認

ファームウェアアップデート作業前に、お手持ちのDP-006のファームウェアバージョンを確認します。

- 1. 本体の電源を入れてください。
- 2. ホーム画面表示中にMENUボタンを押して、"MENU" 画面を 表示します。
- DATAホイールを使って "INFORMATION" 項目を選択(反転 表示)し、F4 "[▶]" ボタンを押します。
   "INFORMATION" 画面の "SONG (1/4)" ページが表示されま す。

# ファームウェアアップデート手順

### 注意

- ファームウェアアップデートは、電池残量が十分にある状態もし くは、別売の専用ACアダプター(TASCAM PS-P520E)から 電源が供給されている状態で行ってください。 電池の残量が少ない状態では、アップデートは行えない仕様と なっています。
- TASCAMのウェブサイト(https://tascam.jp/jp/)より最 新のファームウェアをダウンロードします。ダウンロードを 行ったファイルがZIP形式等の圧縮ファイルの場合は解凍して ください。
- 2. 本体の電源を入れて、付属のUSBケーブルでパソコンに接続 します。本機が外部ドライブ(外部記憶装置)としてパソコン に認識されます。
- ダウンロードしたファームウェア(V1.01の場合は、DP-006-12.101)をDP-006内にある《UTILITY》フォルダー にコピーします。
- **4.** コピーが終わったら、パソコンから本機を正しい手順で切り離した後、本体の電源を切ります。
- REPEATボタンとUN/REDOボタンを同時に押しながら本体の電源を入れます。
  本体がアップデートモードで起動し、画面にアップデート用ファイルが表示されます。

### 注意

• この画面が表示されない時は、一旦電源を切って、REPEAT ボタンとUN/REDOボタンを押しながら再度電源を入れてくだ さい。REPEATボタンとUN/REDOボタンは、この画面が表 示されるまでしっかり押し続けてください。

NEXT)

 Macから本機の《UTILITY》フォルダーにファームウェアを コピーした場合、ファームウェアのほかにファームウェアの名 前の先頭に".\_"がついたファイルが表示されることがありま す。先頭に".\_"のついていないファイルを選択してください。 F3 "[PREV]" ボタンまたはF4 "[NEXT]" ボタンを使って "F/W (4/4)" ページを表示します。
 ここで表示される "System Version" (ファームウェアバージョン)を確認してください。
 ここで表示される "System Version" が、これからアップデー

ここで表示される"System Version"が、これからアップデー トしようとしているファームウェアバージョンと同じ、または 新しい場合はアップデートの必要はありません。

#### メモ

- この画面には、本機の《UTILITY》フォルダー内にあるファームウェアアップデート用のファイルがリスト表示されます。上記の3.でコピーされたファームウェアも表示されます。アップデート用のファイルが無い場合は "No Update File" と表示されます。
- 画面は一例で、実際の表示とは異なります。
- ファームウェアをF1 "[▲]" ボタンまたはF2 "[▼]" ボタンを 使って選択(反転表示)し、F4 "[NEXT]" ボタンを押してく ださい。

以下の画面が表示されます。

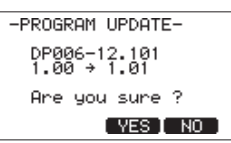

左側に現在のバージョン、右側にアップデートするバージョン ナンバーが表示されます。

#### メモ

画面は表示例で、実際の表示とは異なります。

- 7. F3 "[YES]" ボタンを押すとアップデートを開始します。
- 8. アップデートが終了すると自動的に電源が切れますので、再度 電源を入れてください。
- 「ファームウェアバージョンの確認」を参照して "System Version" が最新のファームウェアとなっていることを確認し てください。 以上で本機のアップデート作業は終了です。
- **10.** USBでパソコンと接続して本機の《UTILITY》フォルダー内 にあるファームウェアアップデート用ファイルを削除してくだ さい。